# Additional instructions

# Advanced Data Manager ORSG45

PROFIBUS DP slave

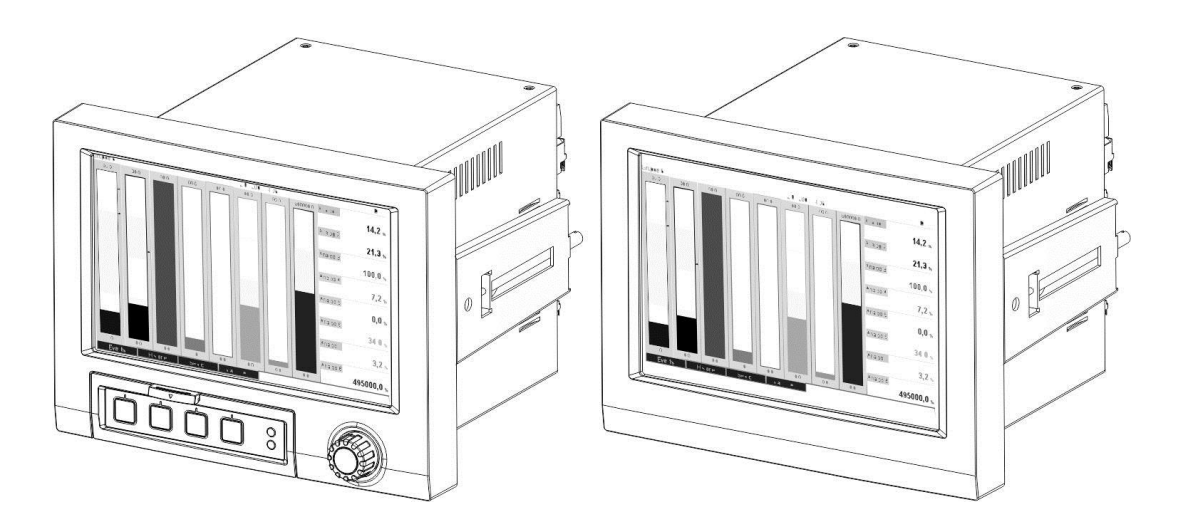

### Table of contents:

| 1 | General information                                                                                             |                 |
|---|----------------------------------------------------------------------------------------------------|-----------------|
|   | 1.1 Firmware history                                                                                            |                 |
|   | 1.2 Scope of delivery                                                                                           |                 |
|   | 1.3 Connections                                                                                                 |                 |
|   | 1.3.1 Operating mode LED                                                                                        |                 |
|   | 1.3.2 Status LED                                                                                                |                 |
|   | 1.3.3 PROFIBUS connector (DB9F)                                                                                 |                 |
|   | 1.4 Terminating resistors                                                                                       | 5               |
|   | 1.5 Functional description                                                                                      | 6               |
|   | 1.6 Checking whether the Profibus module is present                                                             | 6               |
| 2 | Data transmission                                                                                               | 6               |
|   | 2.1 General information                                                                                         |                 |
|   | 2.2 Settings in the Setup                                                                                       |                 |
|   | 2.3 Analog channels                                                                                             |                 |
|   | 2.4 Mathematics channels                                                                                        |                 |
|   | 2.5 Digital channels                                                                                            |                 |
|   | 2.6 Structure of the data for cyclic data transfer                                                              |                 |
|   | 2.6.1 Device -> Profibus master data transmission                                                               |                 |
|   | 2.6.2 Profibus master -> device data transmission                                                               |                 |
|   | 2.6.3 Slot overview                                                                                             |                 |
|   | 2.6.4 Structure of the individual process values                                                                |                 |
|   | 2.6.4.1 Digital status                                                                                          |                 |
|   | 2.7 Acyclic data transfer                                                                                       |                 |
|   | 2.7.1 Transferring texts                                                                                        |                 |
|   | 2.7.2 Batch data                                                                                                |                 |
|   | 2.7.2.1 Starting a batch                                                                                        |                 |
|   | 2.7.2.2 Ending a batch                                                                                          |                 |
|   | 2.7.2.3 Setting the batch designation                                                                           |                 |
|   | 2.7.2.4 Setting the batch name                                                                                  |                 |
|   | 2.7.2.5 Setting the batch number                                                                                |                 |
|   | 2.7.2.6 Setting the preset counter                                                                              |                 |
|   | 2.7.2.7 Reading out the batch status                                                                            |                 |
|   | 2.7.3 Setting relays                                                                                            |                 |
|   | 2.7.3.1 Setting relays                                                                                          |                 |
|   | 2.7.3.2 Reading out the relay status                                                                            |                 |
|   | 2.7.4 Changing limit values                                                                                     |                 |
|   | 2.7.4.1 Initializing limit value changes                                                                        |                 |
|   | 2.7.4.2 Changing limit values                                                                                   |                 |
|   | 2.7.4.3 Specifying a reason for changing the limit values                                                       |                 |
|   | 2.7.4.4 Accept limit values                                                                                     |                 |
| 2 | 2.7.4.5 Reading out the communication status                                                                    |                 |
| 3 | nitegration into Simatic S/                                                                                     | <u>24</u>       |
|   | 3.1 Network overview                                                                                            | ۷۵              |
|   | 2.2.1 Installation and proparation                                                                              | ۷۵              |
|   | 2.2.1 Installation and preparation                                                                              | ۷۵۲<br>د د      |
|   | 2.2.2. Configuring the device of a DD clove                                                                     | ۷۵              |
|   | 2.2.2 Configuring the device as a DP slave                                                                      | 2 کے            |
|   | دعدد الطالعة الالتان الله دين المالية المالية المالية المالية المالية المالية المالية المالية المالية المالية ا | 24              |
|   |                                                                                                    | 24<br>عد        |
|   | 2/4 ALYCHIC dUCESS                                                                                              | 25              |
|   | 2.4.1 Italisillully a text via SIOU U, Illuex U (See $2.7.1$ )                                                  | ۵۵              |
| Л | $T_{roubleshooting}$                                                                                            |                 |
| - | $4.1$ (hecking the measured value status (Profibus master $\rightarrow$ device)                                 | <b>29</b><br>70 |
| 5 | Profibus DP troubleshooting                                                                                     |                 |
| 6 | List of abbreviations/glossary of terms                                                                         |                 |
| - |                                                                                                    |                 |

| 7 | Index |  |
|---|-------|--|
|---|-------|--|

# 1 General information

Notice

Information symbols:

#### NOTICE

Failure to observe this information can result in a device defect or malfunction!

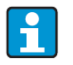

#### **Tip** Indicates additional information.

### 1.1 Firmware history

Overview of unit software history:

| Unit software<br>version / date | (Software) modification | PROFIBUS-DP Slave<br>Operating Instructions |
|---------------------------------|-------------------------|---------------------------------------------|
| V2.01.04 / 06.2016              | Original software       | BA016430/09/en/01.16                        |

NOTICE

This functionality is possible only with a Profibus module from version V2.15.

# 1.2 Scope of delivery

#### This manual provides an additional description of a special software option.

This additional manual does **not** replace the relevant Operating Instructions! Detailed information can be found in the Operating Instructions and the other documentation.

The GSD file suitable for the device can be found on the CD-ROM included in the scope of delivery, in the "GSD\_GSDXML" directory.

# 1.3 Connections

| 1 | Operating mode LED         |     |
|---|----------------------------|-----|
| 2 | Status LED                 | 5 1 |
| 3 | PROFIBUS connector<br>DB9F |     |

Tab. 1: View of the Profibus DP connection on the rear of the device

### 1.3.1 Operating mode LED

| Operating mode LED       | Indicator for                 |  |
|--------------------------|-------------------------------|--|
| Off                      | Not online/no voltage         |  |
| Green                    | Online, data transfer active  |  |
| Flashing green           | Online, data transfer stopped |  |
| Flashing red (1 flash)   | Configuration error           |  |
| Flashing red (2 flashes) | PROFIBUS configuration error  |  |

Tab. 2: Functional description of operating mode LED

### 1.3.2 Status LED

| Status LED   | Indicator for                      |
|--------------|------------------------------------|
| Off          | No voltage or not initialized      |
| Green        | Initialized                        |
| Flashing red | Initialized, diagnostics available |
| Red          | Exception error                    |

Tab. 3: Functional description of status LED

### 1.3.3 PROFIBUS connector (DB9F)

| Pin     | Signal            | Description                                                  |  |
|---------|-------------------|--------------------------------------------------------------|--|
| 1       | -                 | Shield protective ground                                     |  |
| 2       | -                 | -                                                            |  |
| 3       | B-Line            | Positive RxD/TxD, RS485 level                                |  |
| 4       | -                 | -                                                            |  |
| 5       | GND bus           | Reference potential (isolated)                               |  |
| 6       | +5V output1       | +5V voltage for termination (isolated, max. 10 mA)           |  |
| 7       | -                 | -                                                            |  |
| 8       | A-Line            | Negative RxD/TxD, RS485 level                                |  |
| 9       | -                 | -                                                            |  |
| Housing | Functional ground | Internally connected with ground via cable protection filter |  |
|         |                   | as per PROFIBUS standard                                     |  |

Tab. 4: Pin assignment of PROFIBUS connector

 $^{1}$  Any current drawn from this pin will affect the total power consumption of the module.

# 1.4 Terminating resistors

The Profibus module has no internal terminating resistors. However, pin 6 provides isolated 5V voltage for external termination.

The 9-pin D-Sub connector with integrated bus terminating resistors, as recommended by IEC 61158 / EN 50170, is recommended for connection to the PROFIBUS:

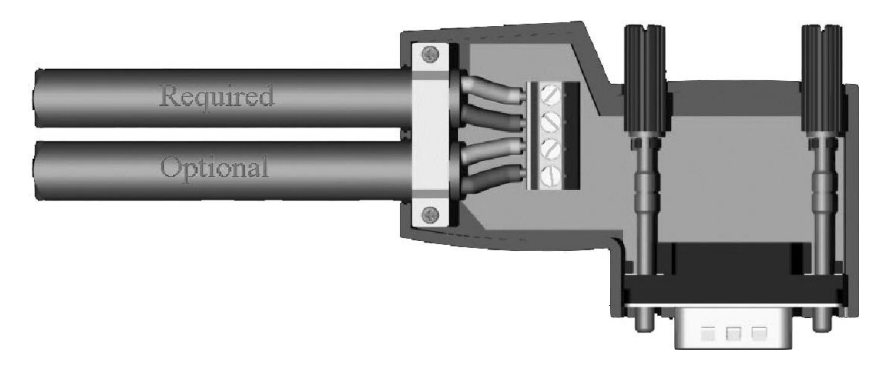

Fig. 1: Profibus connector as per IEC 61158 / EN 50170

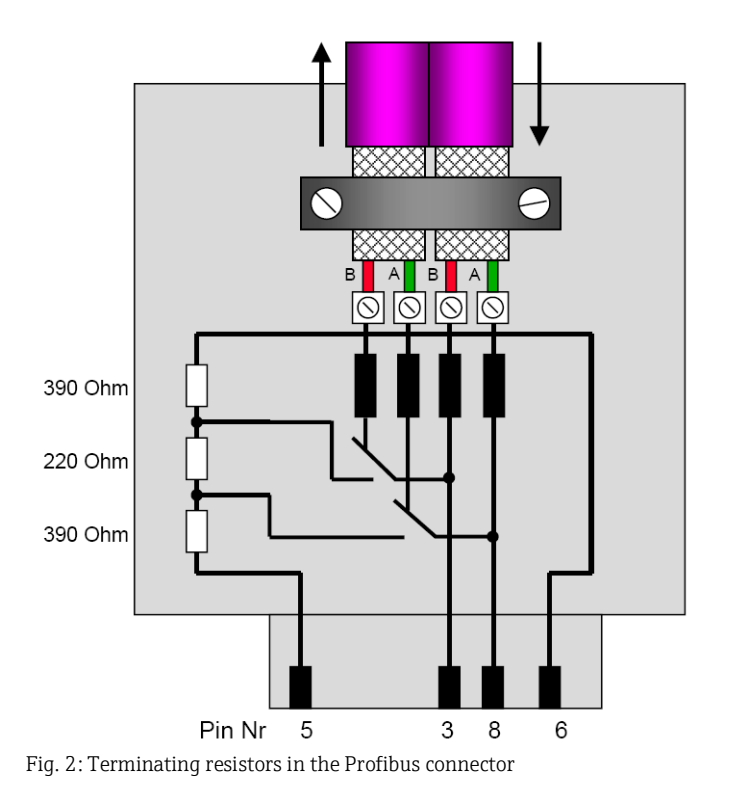

PROFIBUS DP terminal assignment (in accordance with Fig. 2):

| Pin no. | Signal | Meaning                         |  |
|---------|--------|---------------------------------|--|
| Housing | Shield | Functional ground               |  |
| 3       | B-Line | RxTx (+)                        |  |
| 5       | GND    | Reference potential             |  |
| 6       | +5V    | Supply to terminating resistors |  |
|         | output |                                 |  |
| 8       | A-Line | RxTx (-)                        |  |

Tab. 5: Terminal assignment, Profibus connector

# 1.5 Functional description

The Profibus module allows the device to be connected to PROFIBUS DP, with the functionality of a DP slave for cyclic data traffic.

Baud rates supported: 9.6k, 19.2k, 45.45k, 93.75k, 187.5k, 500k, 1.5M, 3M, 6M, 12MBaud

# 1.6 Checking whether the Profibus module is present

You can check whether a Profibus module is being used under **"Main menu/ Diagnostics/ Device information / Device options"**.

| 잊//Device options | F                            | <sup>2</sup> SIM |
|-------------------|------------------------------|------------------|
| Slot 1            | : Universal inputs           |                  |
| Slot 2            | : HART                       |                  |
| Slot 3            | : Not assigned               |                  |
| Slot 4            | : Not assigned               |                  |
| Slot 5            | : Digital inputs             |                  |
| Communication     | : USB + Ethernet + RS232/485 |                  |
| Fieldbus          | : Profibus DP                |                  |
| Modbus Master     | : No                         |                  |
| Application       | : Standard                   |                  |
| Front of housing  | : with interfaces            |                  |
| X Back            |                              |                  |
|                   |                              |                  |
|                   |                              |                  |
|                   |                              |                  |
|                   |                              |                  |
| ESC               | Help                         |                  |

Fig. 3: Checking whether the Profibus module is present

Additional information is available under "Main menu / Diagnostics / Device information / Hardware".

| 및 //Hardware     |                         | 010094-000 |
|------------------|-------------------------|------------|
| Slot 3           | : Universal inputs      |            |
| Serial number    | : 39185AC0 OK           |            |
| Slot 4           | : Not assigned          |            |
| Slot 5           | : Digital inputs        |            |
| Firmware Version | : END00xA V1.20.01work4 |            |
| Serial number    | : 3918604A OK           |            |
| Anybus           | : PROFIBUS M30 Standard |            |
| Firmware Version | : 2.15.01               |            |
| Serial number    | : A019C52D              |            |
| X Back           |                         | <b>_</b>   |
| ESC              | Help                    |            |

Fig. 4: Additional information on Profibus module

# 2 Data transmission

# 2.1 General information

The following can be transferred by the **Profibus master to the device**:

- Analog values (instantaneous values)
- Digital status.

#### The following can be transferred from the **device to the Profibus master**:

- Analog values (instantaneous values)
- Totalized analog values
- Mathematics channels (result of status, instantaneous value, operating time, totalizer)
- Totalized mathematics channels
- Digital status

- Pulse counter (totalizer)
- Operating times
- Operating times with digital status.

# 2.2 Settings in the Setup

#### NOTICE

If a change is made to the setup (configuration) in the device that affects the transmission setup, the Profibus module is reinitialized.

Result: The Profibus module withdraws from the DP bus only to register again seconds later. This generates an "assembly rack failure" in the PLC. Taking the example of the Simatic S7, the PLC switches to STOP mode and must be manually reset to RUN mode. By transmitting the assembly rack failure OB 86 to the PLC, it is now possible to hold off the interruption. As a result, the PLC does not switch to STOP mode, the red LED lights up only briefly, and the PLC continues to operate in RUN mode.

The **slave address** is selected under **'Setup / Advanced setup / Communication / Profibus DP"**. Please configure a slave address that is lower than **126** in order to assign a fixed address. If slave address **126** is configured, the address must be assigned by the Profibus master. When the device is switched on and each time the slave address is changed by the Profibus master, the address is archived in the event list.

The baud rate is determined automatically.

| ≁//Profibus DP |               |           | 480100-000 |
|----------------|---------------|-----------|------------|
| Slave address  |               | : 126     | <u>^</u>   |
| Slot 1         |               |           |            |
| Slot 2         |               |           |            |
| Slot 3         | Slave address |           |            |
| Slot 4         |               |           |            |
| Slot 5         |               | 126       |            |
| Slot 6         | Max: 126      | 1 2 3 4 5 |            |
| Slot 7         |               |           |            |
| Slot 8         |               |           |            |
| Slot 9         |               | ← C       |            |
| Slot 10        |               | m x 🗸     |            |
| Slot 11        |               |           |            |
| Slot 12        |               |           | Ĩ          |
| Slot 13        |               |           |            |
| Slot 14        |               |           | ~          |
| ESC +          | - ] →         | ОК        |            |

Fig. 5: Entering the slave address

NOTICE

All universal inputs and digital inputs are enabled and can be used as Profibus DP inputs even if they are not actually available as plug-in cards.

# 2.3 Analog channels

#### Profibus master -> device:

The Signal parameter is set to Profibus DP under "Setup / Advanced setup / Inputs / Universal inputs / Universal input X".

The analog channel configured in this way can be selected for cyclic data transfer (module x AO-PA), as described in section 2.6.

| ≁//Universal input 1             |               | 220000-000 |
|----------------------------------|---------------|------------|
| Signal                           | : Profibus DP |            |
| Channel ident.                   | : Channel 1   |            |
| Plot type                        | : Average     |            |
| Engineering unit                 | : %           |            |
| Decimal point                    | : One (X.Y)   |            |
| Zoom start                       | :0 %          |            |
| Zoom end                         | : 100 %       |            |
| <ul> <li>Totalization</li> </ul> |               |            |
| Linearization                    |               |            |
| Copy settings                    | : No          |            |
| X Back                           |               |            |
|                                  |               |            |
|                                  |               |            |
|                                  |               |            |
|                                  |               |            |
| ESC                              | Help          |            |

Fig. 6: Universal input x set to "Profibus DP" signal

#### Device -> Profibus master:

To transmit an analog channel to the Profibus master, the channel simply needs to be configured as described in section 2.6.1 (module x AI-PA).

# 2.4 Mathematics channels

#### Device -> Profibus master:

Mathematics channels are optionally available under **"Setup / Advanced setup / Application / Maths / Maths x"**. The results can be transmitted to the Profibus master, as explained in section 2.6.

# 2.5 Digital channels

#### Profibus master -> device:

Under "Setup / Advanced setup / Inputs / Digital inputs / Digital input X" the Function parameter is set to Profibus DP.

The digital channel configured in this way can be selected for cyclic data transfer (module 8 DO), as described in section 2.6.

| ≁//Universal input 1                                                                                                    |                                                                                                    | 220000-000 |
|----------------------------------------------------------------------------------------------------|----------------------------------------------------------------------------------------------------|------------|
| Signal<br>Channel ident.<br>Plot type                                                                                       | : Profibus DP<br>: Channel 1                                                                                                    | 1          |
| Engineering unit<br>Decimal point<br>Zoom start<br>Zoom end<br>▶ Totalization<br>▶ Linearization<br>Copy settings<br>X Back | Switched off<br>Current<br>Voltage<br>Resistance therm., RTD<br>Thermocouple<br>Pulse counter<br>Frequency input<br>Profibus DP<br>X Cancel |            |
| ESC OK                                                                                                    | Help                                                                                                    |            |

Fig. 7: Setting the digital channel x to the "Profibus DP" function

The digital status transmitted by the Profibus master has the same functionality in the device as the status of a digital channel that is actually present.

#### Device -> Profibus master:

#### Functionality of control input or on/off event

The digital status of the digital channel configured in this way can be selected for cyclic data transfer (module 8 DI), as described in section 2.6.1.

#### Functionality of pulse counter or operating time

The totalizer or the total operating time of the digital channel configured in this way can be selected for cyclic data transfer (module x AI-PA).

#### Functionality of event + operating time

The digital status and the totalizer of the digital channel configured in this way can be selected for cyclic data transfer (module 8 DI and x AI-PA).

#### Functionality of quantity from time

The digital status and the totalizer of the digital channel configured in this way can be selected for cyclic data transfer (module 8 DI and x AI-PA).

# 2.6 Structure of the data for cyclic data transfer

The structure of the data for cyclic transfer can be configured under **"Setup / Advanced setup / Communication / Profibus DP / Slot x"**. 16 slots are available for selection, each of which can contain one module.

| ✓//Profibus DP |       |          |
|----------------|-------|----------|
| Slave address  | : 126 | <u>^</u> |
| Slot 1         |       |          |
| Slot 2         |       |          |
| Slot 3         |       |          |
| Slot 4         |       |          |
| Slot 5         |       |          |
| Slot 6         |       |          |
| Slot 7         |       |          |
| Slot 8         |       |          |
| Slot 9         |       |          |
| Slot 10        |       |          |
| Slot 11        |       |          |
| Slot 12        |       | Ĭ        |
| Slot 13        |       |          |
| Slot 14        |       | ~        |
| ESC            | Help  |          |

Fig. 8: Slot overview

Modules can be selected depending on the data volume and content.

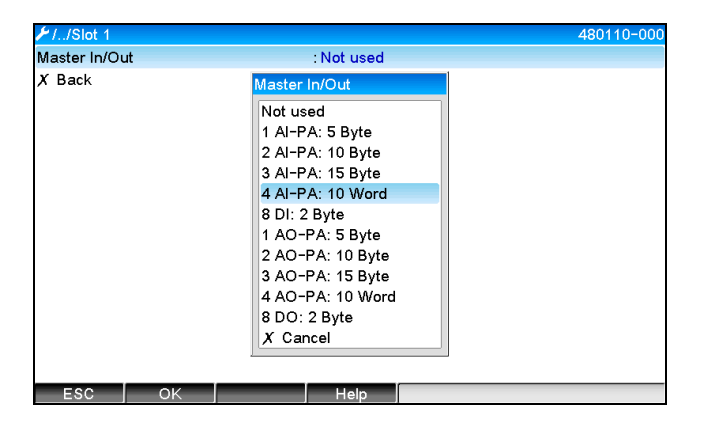

Fig. 9: Selecting modules

#### NOTICE

The name refers to the read/write direction of the Profibus master and is identical to the module names in the GSD file.

Description of module name:

- The number refers to the number of values to be transmitted.
- AI/DI: Master In (device -> Profibus master)
- AO/DO: Master Out (Profibus master -> Device)
- AI/AO: Transfer of floating point number + status
- DI/DO: Transfer of digital status
- The PA suffix means that the data structure consists of 4 bytes for the floating point number (MSB first) and then 1 byte for the status of the measured value.
- The length of the module is given at the end.

| Modules       | Use                                                                                          |
|---------------|----------------------------------------------------------------------------------------------|
| AI-PA 5 Byte  | Analog channel (instantaneous value, totalization),                                          |
| AI-PA 10 Byte | Math channel (result: instantaneous value, counter, operating time)                          |
| AI-PA 15 Byte | Digital channel (control input, pulse counter, (event +) operating time, quantity from time) |
| AI-PA 10 Word |                                                                                              |
| DI 2 Byte     | Maths channel (result: status)                                                               |
|               | Digital channel (on/off event, event (+ operating time))                                     |

| AO-PA 5 Byte  | Analog channel (instantaneous value)                                                  |
|---------------|---------------------------------------------------------------------------------------|
| AO-PA 10 Byte |                                                                                       |
| AO-PA 15 Byte |                                                                                       |
| AO-PA 10 Word |                                                                                       |
| DO 2 Byte     | Digital channel (control input, on/off event , pulse counter, operating time, event + |
|               | operating time, quantity from time)                                                   |

Tab. 6: Description of Profibus modules

#### 2.6.1 Device -> Profibus master data transmission

#### Analog channel, totalizer or operating time

Under "Setup / Advanced setup / Communication / Profibus DP / Slot x", the Master In/Out parameter is set to one of the AI-PA modules e.g. 4 AI-PA.

Once the byte address has been selected within the module, the desired analog channel is selected. If totalization is activated in the universal input, the user can choose between the instantaneous value and the totalizer (totalization):

| ≁//Slot 1     |                    | 480111-000 |
|---------------|--------------------|------------|
| Master In/Out | : 4 AI-PA: 10 Word |            |
| Byte 04       | : Channel 1        |            |
| >             | : Not used         |            |
| Byte 59       | : Switched off     |            |
| Byte 1014     | : Switched off     |            |
| Byte 1519     | : Switched off     |            |
| X Back        |                    |            |
|               |                    |            |
|               |                    |            |
|               |                    |            |
|               |                    |            |
|               |                    |            |
|               |                    |            |
|               |                    |            |
|               |                    |            |
| ESC           | Help               |            |

Fig. 10: Selecting the desired channel (device -> Profibus master)

#### Digital channel

Under "Setup / Advanced setup / Communication / Profibus DP / Slot x", the Master In/Out parameter is set to the 8 DI module.

Once the bit address has been selected within the module, the desired digital channel is selected.

| 🗲 //Slot 2 (8 DI: 2 Byte) |                | 480110-001 |
|---------------------------|----------------|------------|
| Master In/Out             | : 8 DI: 2 Byte |            |
| Bit 0.0                   | : Switched off |            |
| Bit 0.1                   | : Switched off |            |
| Bit 0.2                   | : Switched off |            |
| Bit 0.3                   | : Switched off |            |
| Bit 0.4                   | P# 0.0         |            |
| Bit 0.5                   | Bit 0.0        |            |
| Bit 0.6                   | Switched off   |            |
| Bit 0.7                   | Digital 2      |            |
| X Back                    |                |            |
|                           |                |            |
|                           |                |            |
|                           |                |            |
|                           |                |            |
|                           |                |            |
| ESC OK                    | Help           |            |

Fig. 11: Selecting the desired module and digital channel (device -> Profibus master)

#### 2.6.2 Profibus master -> device data transmission

#### Analog channel

Under "Setup / Advanced setup / Communication / Profibus DP / Slot x", the Master In/Out parameter is set to one of the AO-PA modules e.g. 4 AO-PA.

Once the byte address has been selected within the module, the analog channel to be used is selected. The type (instantaneous value or totalizer (totalization)) is then selected.

#### NOTICE

Possible only with analog channels which have been assigned the Profibus DP signal type (see section 2.3).

| ✓//Slot 3     |                                                                                                    | 480110-002 |
|---------------|----------------------------------------------------------------------------------------------------|------------|
| Master In/Out | : Not used                                                                                                    |            |
| X Back        | Master In/Out                                                                                                    |            |
|               | Not used           1 AI-PA: 5 Byte           2 AI-PA: 10 Byte           3 AI-PA: 15 Byte           4 AI-PA: 10 Word           8 DI: 2 Byte           1 AO-PA: 5 Byte           2 AO-PA: 10 Byte           3 AO-PA: 15 Byte           4 AO-PA: 10 Word           8 DO: 2 Byte           X Cancel |            |
| ESC OK        | Help                                                                                                    |            |

Fig. 12: Selecting the desired module (Profibus master -> device)

| 📕 //Slot 3 (4 AO-PA: 1 | 10 Word)                                           | 480111-002 |
|------------------------|----------------------------------------------------|------------|
| Master In/Out          | : 4 AO-PA: 10 Word                                 |            |
| Byte 04                | : Switched off                                     |            |
| Byte 59                | : Switched off                                     |            |
| Byte 1014              | : Switched off                                     |            |
| Byte 1519              | : Switched off                                     |            |
| X Back                 | Byte 04                                            |            |
|                        | Switched off<br>Channel 1<br>Channel 6<br>X Cancel |            |
|                        |                                                    |            |
| ESC OK                 | Help                                               |            |

Fig. 13: Selecting the analog channel (Profibus master -> device)

#### Digital channel

Under "Setup / Advanced setup / Communication / Profibus DP / Slot x", the Master In/Out parameter is set to the 8 DO module.

Once the bit address has been selected within the module, the desired digital channel is selected.

#### NOTICE

Possible only with digital channels which have been assigned the Profibus DP function type (see section 2.5).

| ≁//Slot 4     |                  | 480110-0 |
|---------------|------------------|----------|
| Master In/Out | : Not used       |          |
| X Back        | Master In/Out    |          |
|               | Not used         |          |
|               | 1 AI-PA: 5 Byte  |          |
|               | 2 AI-PA: 10 Byte |          |
|               | 3 AI-PA: 15 Byte |          |
|               | 4 AI-PA: 10 Word |          |
|               | 8 DI: 2 Byte     |          |
|               | 1 AO-PA: 5 Byte  |          |
|               | 2 AO-PA: 10 Byte |          |
|               | 3 AO-PA: 15 Byte |          |
|               | 4 AO-PA: 10 Word |          |
|               | 8 DO: 2 Byte     |          |
|               | X Cancel         |          |
|               | Г/               |          |
|               |                  |          |
| ESC OK        | Help             |          |

Master In/Out : 8 DO: 2 Byte Bit 0.0 : ausgeschalte Bit 0.1 : ausgeschaltet Bit 0.2 : ausgeschaltet Bit 0.3 : ausgeschaltet Bit 0.4 Bit 0.5 ausgeschaltet Bit 0.6 Digital 13 Bit 0.7 Digital 14 X Zurück X Abbrechen Fig. 15: Selecting the digital channel (Profibus master -> device)

Fig. 14: Selecting the desired module (Profibus master -> device)

#### 2.6.3 Slot overview

For verification purposes, the module names are listed with information on how they are to be configured in the Profibus master:

| 126   |       |
|-------|-------|
| . 120 | 1     |
|       |       |
|       |       |
|       |       |
|       |       |
|       |       |
|       |       |
|       |       |
|       |       |
|       |       |
|       |       |
|       |       |
|       |       |
|       |       |
|       |       |
|       | ~     |
|       | : 126 |

Fig. 16: Overview of slots after modification

#### NOTICE

Empty slots are ignored and do not generate any configuration bytes.

### 2.6.4 Structure of the individual process values

Device -> Profibus master:

| Value                 | Interpretation                                   | Bytes |
|-----------------------|--------------------------------------------------|-------|
| Analog value 1-20     | 32-bit floating point number (IEEE-754) + status | 5     |
| Analog value 1-40,    | 32-bit floating point number (IEEE-754) + status | 5     |
| totalized             |                                                  |       |
| Maths channel 1-8     | 32-bit floating point number (IEEE-754) + status | 5     |
| Result of             |                                                  |       |
| instantaneous value,  |                                                  |       |
| totalizer, operating  |                                                  |       |
| time                  |                                                  |       |
| Maths channel 1-8,    | 32-bit floating point number (IEEE-754) + status | 5     |
| totalized             |                                                  |       |
| Digital pulse counter | 32-bit floating point number (IEEE-754) + status | 5     |
| Digital operating     | 32-bit floating point number (IEEE-754) + status | 5     |
| time                  |                                                  |       |
| Digital status        | 8 bit + status                                   | 2     |
| Maths channel         | 8 bit + status                                   | 2     |
| Status result         |                                                  |       |

Tab. 7: Structure of the individual measured values (device -> Profibus master)

#### Profibus master -> device:

| Value             | Interpretation                                   | Bytes |
|-------------------|--------------------------------------------------|-------|
| Analog value 1-40 | 32-bit floating point number (IEEE-754) + status | 5     |
| Digital status    | 8 bit + status                                   | 2     |

Tab. 8: Structure of the measured values (Profibus-Master -> device)

#### 32-bit floating point number (IEEE-754)

| Octet | 8                   | 7                   | 6                   | 5 | 4 | 3 | 2 | 1                   |
|-------|---------------------|---------------------|---------------------|---|---|---|---|---------------------|
| 0     | Sign                | (E) 2 <sup>7</sup>  | (E) 2 <sup>6</sup>  |   |   |   |   | (E) 2 <sup>1</sup>  |
| 1     | (E) 2 <sup>0</sup>  | (M) 2 <sup>-1</sup> | (M) 2 <sup>-2</sup> |   |   |   |   | (M) 2 <sup>-7</sup> |
| 2     | (M) 2 <sup>-8</sup> |                     |                     |   |   |   |   | (M) 2 <sup>-</sup>  |
| 3     | (M) 2 <sup>-</sup>  |                     |                     |   |   |   |   | (M) 2 <sup>-</sup>  |

Sign = 0: Positive number

 $Zahl = -1^{VZ} \cdot (1+M) \cdot 2^{E-127}$ 

Sign = 1: Negative number E = Exponent, M = Mantissa

Example:

$$= 1 \cdot 2^{2} \cdot (1 + 0.5 + 0.25 + 0.125)$$
$$= 1 \cdot 4 \cdot 1.875 = 7.5$$

| Byte | 0  | 1  | 2      | 3  | 4  |
|------|----|----|--------|----|----|
|      | 40 | F0 | 00     | 00 | 80 |
|      |    |    | Status |    |    |

#### Status of floating point number

#### Device -> Profibus master

- 10H = e.g. cable open circuit, do not use value
- 11H = Value below valid range
- 12H = Value above valid range
- 18H = Value undefined, do not use
- 48H = Value uncertain or replacement value
- 49H = Value uncertain or replacement value, lower limit value or decreasing gradient
- 4AH = Value not certain or replacement value, upper limit value or increasing gradient

4BH = Value not certain or replacement value, upper and lower limit value or increasing/decreasing gradient

80H = Value OK

- 81H = Value OK, lower limit value or decreasing gradient
- 82H = Value OK, upper limit value or gradient increasing
- 83H = Value OK, upper and lower limit value or increasing/decreasing gradient

#### Profibus master -> device

| 80H to FFH: | Value OK                                                  |
|-------------|-----------------------------------------------------------|
| 40H to 7FH: | Value uncertain, value is used, but an error is displayed |
| 00H to 3FH: | Do not use value (invalid)                                |

It is possible to display and check the status directly at the device (see section 4.1 Tab. 9: Solutions to problems Checking the measured value status (Profibus master  $\rightarrow$  device)).

#### 2.6.4.1 Digital status

A digital status is described by two bits in two bytes.

| Byte 0 bit x | = 0: | "Low" status  |  |
|--------------|------|---------------|--|
|              | = 1: | "High" status |  |
| Byte 1 bit x | = 0: | not active    |  |
|              | = 1: | active        |  |
|              |      |               |  |

Example:

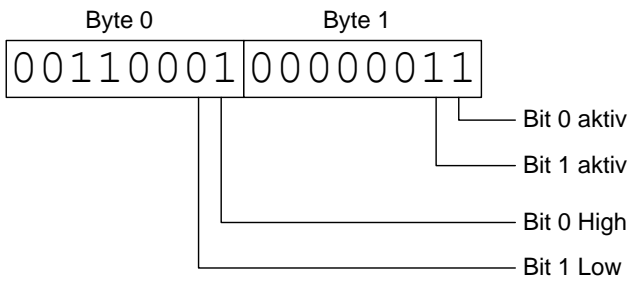

Fig. 17: Structure of the two bytes transmitted in the digital status

Only bit 0 and 1 are valid here (byte 1). The statuses for this are bit 0 =high and bit 1 =low (byte 0).

# 2.7 Acyclic data transfer

### 2.7.1 Transferring texts

Texts can be saved in the device's events list. The maximum length is 40 characters. The texts must be written via **Slot 0 Index 0** (see section 3.4 Acyclic access).

| Εv | ent logbook   | 24.07.2015 10:57:39       |                    |    |
|----|---------------|---------------------------|--------------------|----|
| ۶  | 010000-000 \$ | Sprache/Language: English | 24.07.2015 10:54:3 | 39 |
| ф  | ABCDE: Field  | lbus (Remote)             | 24.07.2015 10:52:4 | 40 |

Fig. 18: Text entry into event log

#### 2.7.2 Batch data

Batches can be started and stopped. The batch name, batch designation, batch number and preset counter can also be configured for stopping the batch. The texts (ASCII) can have a maximum length of 30 characters.

The functions and parameters must be written via **Slot 0 Index 1** (see section 3.4 Acyclic access).

| Function | Description       | Data                                |
|----------|-------------------|-------------------------------------|
| 0x01     | Start batch       | Batch 14, ID, name                  |
| 0x02     | Stop batch        | Batch 14, ID, name                  |
| 0x03     | Batch designation | Batch 14, text (max. 30 characters) |
| 0x04     | Batch name        | Batch 14, text (max. 30 characters) |
| 0x05     | Batch number      | Batch 14, text (max. 30 characters) |
| 0x06     | Preset counter    | Batch 14, text (max. 8 characters)  |

#### 2.7.2.1 Starting a batch

If the user administration function is enabled, an ID (max. 8 characters) and a name (max. 20 characters) must be transmitted, separated by a ','.

Example: Start batch 2

| Byte | 0    | 1   |
|------|------|-----|
|      | Func | no. |
|      | 1    | 2   |

The entry "Batch 2 started" is saved in the event list. This message also appears on the screen for a few seconds.

#### 2.7.2.2 Ending a batch

If the user administration function is enabled, an ID (max. 8 characters) and a name (max. 20 characters) must be transmitted, separated by a ','.

Example: End batch 2, user administration enabled (ID: "IDSPS", name: "RemoteX")

| Byte | 0    | 1   | 2  | 3   | 4   | 5   | 6   | 7   | 8   | 9   | 10  | 11  | 12 | 13  | 14  |
|------|------|-----|----|-----|-----|-----|-----|-----|-----|-----|-----|-----|----|-----|-----|
|      | Func | no. | 49 | 44  | 53  | 50  | 53  | 3B  | 52  | 65  | 6D  | 6F  | 74 | 65  | 58  |
|      | 2    | 2   | Τ  | 'D' | 'S' | 'P' | 'S' | ,;' | 'R' | 'e' | 'm' | '0' | 'ť | 'e' | 'Χ' |

The entry "Batch 2 terminated" and "Remote (IDSPS)" is saved in the event list. This message also appears on the screen for a few seconds.

#### 2.7.2.3 Setting the batch designation

Can only be set if the batch has not yet been started. It does not have to be set if it is not required by the device settings (direct access 490005)

Example: Batch designation "Identifier" for batch 2

| Byte | 0    | 1   | 2  | 3   | 4   | 5   | 6  | 7   | 8  | 9   | 10  | 11  |
|------|------|-----|----|-----|-----|-----|----|-----|----|-----|-----|-----|
|      | Func | no. | 49 | 64  | 65  | 6E  | 74 | 69  | 66 | 69  | 65  | 72  |
|      | 3    | 2   | Τ  | 'd' | 'e' | 'n' | 'ť | 'i' | 'f | 'i' | 'e' | 'r' |

#### 2.7.2.4 Setting the batch name

Can only be set if the batch has not yet been started. It does not have to be set if it is not required by the device settings (Direct access 490006).

Example: Batch name "Name" for batch 2

| Byte | 0    | 1   | 2   | 3   | 4   | 5   |
|------|------|-----|-----|-----|-----|-----|
|      | Func | no. | 4E  | 61  | 6D  | 65  |
|      | 4    | 2   | 'N' | 'a' | 'm' | 'e' |

#### 2.7.2.5 Setting the batch number

Can only be set if the batch has not yet been started. It does not have to be set if it is not required by the device settings (Direct access 490007).

Example: Batch number "Num" for batch 2

| Byte | 0    | 1   | 2   | 3   | 4   |
|------|------|-----|-----|-----|-----|
|      | Func | no. | 4E  | 75  | 6D  |
|      | 5    | 2   | 'N' | 'u' | 'm' |

#### 2.7.2.6 Setting the preset counter

Can only be set if the batch has not yet been started. It does not have to be set if it is not required by the device settings (Direct access 490008).

- Maximum 8 characters (including '.')
- Exponential function permitted, e.g. "1.23E-2"
- Only positive numbers

Example: Preset counter to 12.345 for batch 2

| Byte | 0    | 1   | 2   | 3   | 4   | 5   | 6   | 7   |
|------|------|-----|-----|-----|-----|-----|-----|-----|
|      | Func | no. | 31  | 32  | 2E  | 33  | 34  | 35  |
|      | 6    | 2   | '1' | '2' | ,.' | '3' | '4' | '5' |

#### 2.7.2.7 Reading out the batch status

This can be used to read out the status of every batch and the last communication status. Slot 0, Index 1 6 byte must be read out.

Example: Batch 2 started, communication status "OK"

| Byte | 0 | 1      | 2      | 3      | 4      | 5      |
|------|---|--------|--------|--------|--------|--------|
|      |   | Comm.  | Status | Status | Status | Status |
|      |   | Status | batch  | batch  | batch  | batch  |
|      |   |        | 1      | 2      | 3      | 4      |
|      | 0 | 0      | 0      | 1      | 0      | 0      |

If, for example, a batch number is set even though the batch is already running, byte 1 would have the 0x03 value.

Communication status:

- 0: OK
- 1: Not all the necessary data were transmitted (mandatory entries)
- 2: User responsible not logged on
- 3: Batch already running
- 4: Batch not configured
- 5: Batch controlled via control input
- 7: Automatic batch number active
- 9: Error, text contained characters that cannot be displayed, text too long, incorrect batch number Function number out of range

### 2.7.3 Setting relays

Relays can be set if they were set to "Remote" in the device settings. Parameters must be written via **Slot 0 Index 2** (see section 3.4 Acyclic access).

#### 2.7.3.1 Setting relays

Example: Setting relay 6 to the active state

| Byte | 0     | 1      |
|------|-------|--------|
|      | RelNo | Status |
|      | 6     | 1      |

#### 2.7.3.2 Reading out the relay status

This reads out the status of every relay. Bit 0 corresponds to relay 1. Slot **0**, **Index 2 2** Byte must be read out.

Example: Relay 1 and relay 6 in an active state

| Byte | 0                    | 1                |
|------|----------------------|------------------|
|      | Relays 12-9<br>(hex) | Relays 1-8 (hex) |
|      | 0                    | 0x21             |

### 2.7.4 Changing limit values

Limit values can be changed. The functions and parameters must be written via **Slot 0 Index 3** (see section 3.4 Acyclic access).

| Function | Description         | Data                                                                                                |
|----------|---------------------|----------------------------------------------------------------------------------------------------|
| 1        | Initialization      |                                                                                                    |
| 2        | Accept limit values |                                                                                                    |
| 3        | Change limit value  | Limit value number, value [;dt]<br>Limit value number;value; time span for<br>gradient;delay;value2 |
| 5        | Specify reason      | Text specifying the reason                                                                          |

The procedure described here must be followed when changing limit values:

- 1. Initializing a change to limit values
- 2. Changing limit values
- 3. State reason for the change, if possible
- 4. Accept limit values

Any changes since the last initialization can be discarded when a subsequent limit value change is initialized.

#### 2.7.4.1 Initializing limit value changes

This prepares the device for changes to the limit values.

| Byte | 0    | 1    |
|------|------|------|
|      | Func | Fill |
|      |      | byte |
|      | 1    | 2A   |

#### 2.7.4.2 Changing limit values

Here, a limit value in the device is changed but is not yet accepted.

Examples:

| Func | Limit value | Data     | Meaning                                         |
|------|-------------|----------|-------------------------------------------------|
| 3    | 1           | 5.22;;60 | Limit value 1 to 5.22, no span, 60 s delay      |
| 3    | 2           | 5.34     | Limit value 2 to 5.34                           |
| 3    | 3           | ;;10     | Limit value 3, delay to 10 seconds              |
| 3    | 4           | 20;;;50  | Limit value 4, in/outband lower limit value 20, |
|      |             |          | upper limit value 50                            |

Example: Changing limit value 1 (upper limit value for universal input) to 90.5

| Byte | 0    | 1           | 2   | 3   | 4   | 5   |
|------|------|-------------|-----|-----|-----|-----|
|      | Func | Limit value | 39  | 30  | 2E  | 35  |
|      | 3    | 1           | '9' | '0' | ,.' | '5' |

Example: Changing limit value 3 (gradient for universal input) to 5.7 within 10 seconds

| Byte | 0    | 1           | 2   | 3   | 4   | 5   | 6   | 7   |
|------|------|-------------|-----|-----|-----|-----|-----|-----|
|      | Func | Limit value | 35  | 2E  | 37  | 3B  | 31  | 30  |
|      | 3    | 3           | '5' | ,.' | '7' | ,;' | '1' | '0' |

#### 2.7.4.3 Specifying a reason for changing the limit values

Before saving the change to limit values, a reason can be specified and saved in the events list. If no reason is specified, the "Limit values have been changed" entry is made in the events list.

Texts (as per ASCII table) can be transferred. The maximum length is 30 characters.

| Byte | 0    | 1    | 2n   |
|------|------|------|------|
|      | Func | Fill | Text |
|      |      | byte |      |
|      | 5    | 2A   |      |

#### 2.7.4.4 Accept limit values

Here, the modified limit values are accepted in the device and stored in the device settings.

| Byte | 0    | 1    |
|------|------|------|
|      | Func | Fill |
|      |      | byte |
|      | 2    | 2A   |

#### 2.7.4.5 Reading out the communication status

This can be used to read out the status of the last limit value function performed. It must be read out via Slot 0 Index 3 1 byte.

Example: Incorrect function addressed

| Byte | 0      |
|------|--------|
|      | Comm.  |
|      | status |
|      | 1      |

Communication status:

0: OK

- 1: Incorrect function number or limit value number
- 2: Missing data
- 3: Limit value not active
- 4: Gradient  $\rightarrow$  two values
- 5: Function currently not possible
- 9: Error

# 3 Integration into Simatic S7

# 3.1 Network overview

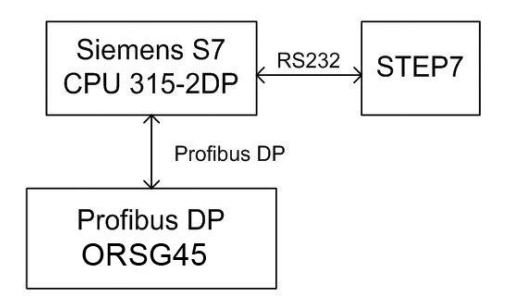

Fig. 19: Network overview

# 3.2 Hardware planning

### 3.2.1 Installation and preparation

#### 3.2.1.1 GSD file

In hardware configuration:

Installation is performed either via "**Options/Install GSD file"** in HW config or by copying the GSD and BMP files to the STEP 7 software directory provided.

e.g.: c:\...\Siemens\Step7\S7data\GSD

c:\...\ Siemens\Step7\S7data\NSBMP

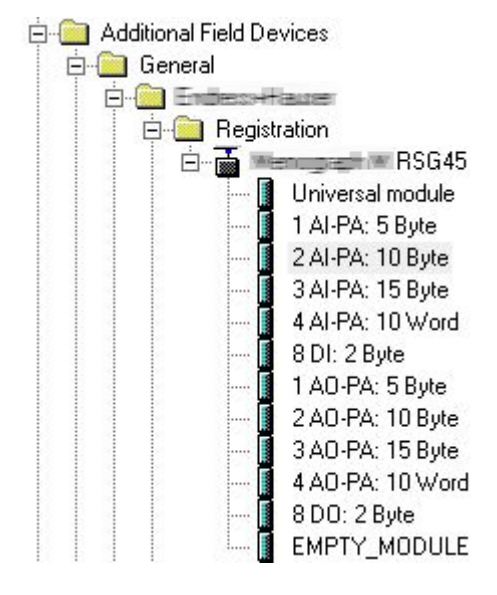

Fig. 20: View of device in the hardware catalog

### 3.2.2 Configuring the device as a DP slave

In HW config:

- 1. Drag the device from the Catalog->PROFIBUS DP->Additional field devices->General to the PROFIBUS DP network
- 2. Assign the user address.

Result:

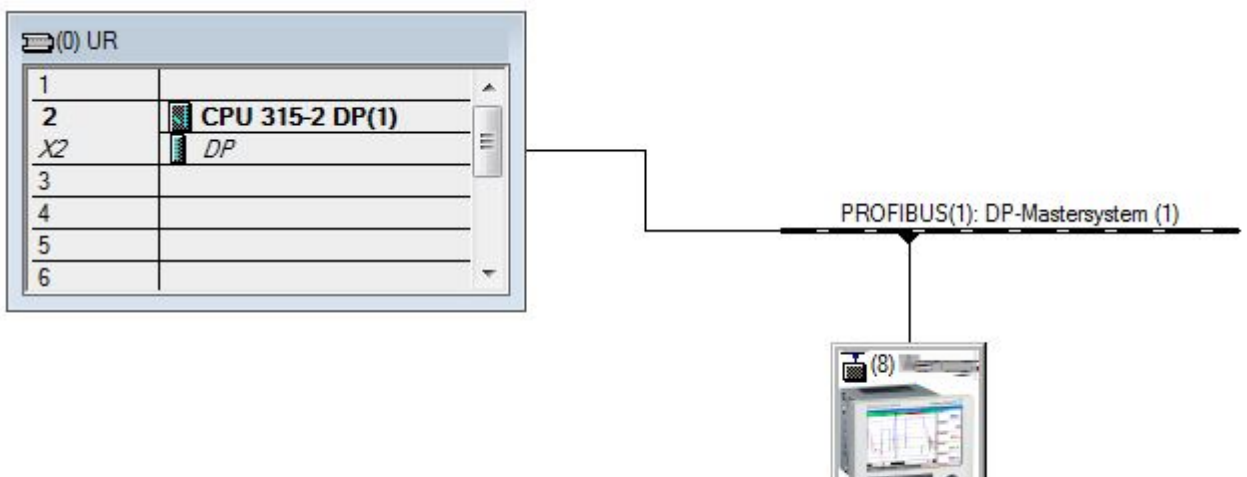

Fig. 21: Device connected to the Profibus DP network

#### NOTICE

The configured slave address must match the hardware address actually configured.

The module names and sequence must be assigned in accordance with the device parameters.

| -    | (8) RSG45 |                            |           |           |         |  |  |
|------|-----------|----------------------------|-----------|-----------|---------|--|--|
| Slot | DP ID     | Order Number / Designation | I Address | Q Address | Comment |  |  |
| 1    | 164       | 1 AO-PA: 5 Byte            |           | 1014      |         |  |  |
| 2    | 169       | 2 AO-PA: 10 Byte           |           | 1524      |         |  |  |
| 3    | 174       | 3 AO-PA: 15 Byte           |           | 2539      |         |  |  |
| 4    | 233       | 4 AO-PA: 10 Word           |           | 4059      |         |  |  |
| 5    | 161       | 8 DO: 2 Byte               |           | 6061      |         |  |  |
| 6    | 217       | 4 AI-PA: 10 Word           | 256275    |           |         |  |  |
| 7    | 164       | 1 AO-PA: 5 Byte            |           | 256260    |         |  |  |
| 8    | 153       | 2 AI-PA: 10 Byte           | 276285    |           |         |  |  |

Fig. 22: Slots populated with modules

#### 3.2.3 Transmitting the configuration

- 1. Save and compile the configuration.
- 2. Transmit the configuration to the control system via the **PLC -> Upload** menu item.

If the information matches, the < symbol appears in the top right-hand corner and alternates with the SD display.

If the "BUSF" LED of the PLC lights up after transmitting the configuration, the configured network does not match the network that is physically present. Check the configuration for irregularities.

The following message is output if the configuration does not match:

| Information                                                      |
|------------------------------------------------------------------|
| Profibus DP configuration error: Slave:<br>A4 - Master: A9,99,A4 |
| ОК                                                               |

Fig. 23: Message on device in the event of a configuration error

This example shows that the first two modules have the same configuration bytes but that the master has defined one module less than required.

### 3.3 Sample program

The following shows the program lines that are needed to record and output the values. The SFC14 and SFC15 modules are used because the data are consistent.

```
// Reading out four floating point numbers from module 4 AI-PA 10 Word
     CALL "DPRD_DAT" // SFC 14
LADDR :=W#16#107 // input address 263
RECORD :=P#M 22.0 BYTE 20 // read out 20 bytes
    CALL "DPRD DAT"
     RET VAL :=MW20
// Writing a floating point number to module 1 AO-PA 5 byte
     CALL "DPWR DAT"
                                             // SFC 15

        CALL "DPWR_DAT"
        // SFC 15

        LADDR :=W#16#100
        // output address 256

        RECORD :=P#M 44.0 BYTE 5
        // write 5 bytes

     RET VAL :=MW42
// Reading out digital statuses
              ΕB
                       261
                                                 // digital statuses
       Τ.
                                                 // transfer after flag 0
       Т
              MB
                       0
                                                 // get validity of statuses
                       262
       Τ.
              EB
                                                 // status after flag 1
       Т
              MB
                       1
// Writing digital statuses
       Τ.
              MB
                       2
                                                // digital statuses
              AB
                       261
                                                 // transfer after output byte 261
       Т
                                                 // get validity of statuses
              MB
                     3
       L
                                                // transfer after output byte 262
             AB
                      262
       т
```

# 3.4 Acyclic access

Taking the example of a CPU315-2 DP (315-2AG10-0AB0), the text below describes acyclic access for transmitting a text via Slot 0, Index 0 (see 2.7.1) and for reading out the relay status via Slot 0, Index 2 (see 2.7.3).

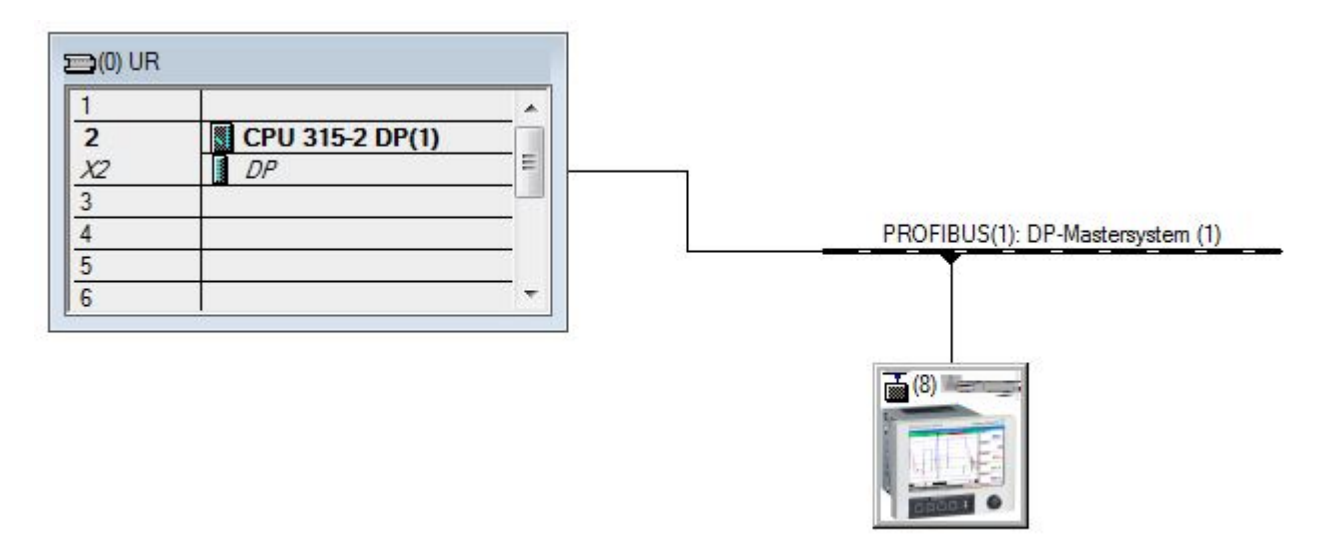

Fig. 24: Integrating the device into the Profibus network

The diagnostic address, here **2046**, is determined under "Properties / General" of the DP slave:

| General        | Parameter A           | Assignment |                                  |
|----------------|-----------------------|------------|----------------------------------|
| Modul          | e                     |            |                                  |
| Order          | number:               |            | GSD file (type file): EH156E.GSD |
| Family         | r:                    | General    |                                  |
| DP sla         | ave type:             | RSG45      |                                  |
| <u>D</u> esig  | nation:               | RSG45      |                                  |
| Addre          | sses                  |            | Node/Master System               |
| Diagn          | ostic <u>a</u> ddress | : 2046     | PROFIBUS 8                       |
| 1.00           |                       |            |                                  |
|                |                       |            | DP-Mastersystem (1)              |
| SYNC           | /FREEZE Ca            | pabilities |                                  |
| <u>⊾</u>       | YNC                   | FREEZE     | ✓ Watchdog                       |
| <u>C</u> ommer | nt:                   |            |                                  |
|                |                       |            | -                                |
|                |                       |            | -                                |
| t              |                       |            |                                  |

Fig. 25: Determining the diagnostic address

**DPV1** is set under Properties/Parameter Assignment of the DP slave:

| Parameters                   | Value |
|------------------------------|-------|
| Station parameters           |       |
| General DP parameters        |       |
| + A Hex parameter assignment | DPV1  |
|                              |       |

Fig. 26: Settings for DPV1

### 3.4.1 Transmitting a text via Slot 0, Index 0 (see 2.7.1)

A DB50 data module with a "WRREC\_DB" structure is created:

| DB50 "WRREC_DB" S7_Pro3\SIMATIC 300 Station\CPU 315-2 DP\\DB50 |        |            |             |                                   |  |  |  |  |  |
|----------------------------------------------------------------|--------|------------|-------------|-----------------------------------|--|--|--|--|--|
| Adresse                                                        | Name   | Тур        | Anfangswert | Kommentar                         |  |  |  |  |  |
| 0.0                                                            |        | STRUCT     |             |                                   |  |  |  |  |  |
| +0.0                                                           | REQ    | BOOL       | FALSE       | Datensatzübertragung durchführen  |  |  |  |  |  |
| +2.0                                                           | ID     | DWORD      | DW#16#0     | Log. Adresse Slave                |  |  |  |  |  |
| +6.0                                                           | INDEX  | INT        | 0           | Datensatznummer                   |  |  |  |  |  |
| +8.0                                                           | LEN    | INT        | 10          | Länge                             |  |  |  |  |  |
| +10.0                                                          | DONE   | BOOL       | FALSE       | Datensatz wurde übertragen        |  |  |  |  |  |
| +10.1                                                          | BUSY   | BOOL       | FALSE       | Schreibvorgang noch nicht beendet |  |  |  |  |  |
| +10.2                                                          | ERROR  | BOOL       | FALSE       | Schreibvorgang Fehler             |  |  |  |  |  |
| +12.0                                                          | STATUS | DWORD      | DW#16#0     | Aufrufkennung / Fehlercode        |  |  |  |  |  |
| +16.0                                                          | RECORD | ARRAY[039] | B#16#0      | Datensatz                         |  |  |  |  |  |
| *1.0                                                           |        | BYTE       |             |                                   |  |  |  |  |  |
| =56.0                                                          |        | END_STRUCT |             |                                   |  |  |  |  |  |
|                                                                |        |            |             |                                   |  |  |  |  |  |

Fig. 27: DB50 data module

| 🔲 (@DB50 - | (@DB50 "WRREC_DB" 57_Pro3\SIMATIC 300 Station\CPU 315-2 DP\\DB50_ONLINE |       |             |                  |                                   |  |  |  |  |  |
|------------|-------------------------------------------------------------------------|-------|-------------|------------------|-----------------------------------|--|--|--|--|--|
| Adresse    | Name                                                                    | Тур   | Anfangswert | Aktualwert       | Kommentar                         |  |  |  |  |  |
| 0.0        | REQ                                                                     | BOOL  | FALSE       | FALSE            | Datensatzübertragung durchführen  |  |  |  |  |  |
| 2.0        | ID                                                                      | DWORD | DW#16#0     | DW#16#0000000    | Log. Adresse Slave                |  |  |  |  |  |
| 6.0        | INDEX                                                                   | INT   | 0           | 0                | Datensatznummer                   |  |  |  |  |  |
| 8.0        | LEN                                                                     | INT   | 10          | 10               | Länge                             |  |  |  |  |  |
| 10.0       | DONE                                                                    | BOOL  | FALSE       | FALSE            | Datensatz wurde übertragen        |  |  |  |  |  |
| 10.1       | BUSY                                                                    | BOOL  | FALSE       | FALSE            | Schreibvorgang noch nicht beendet |  |  |  |  |  |
| 10.2       | ERROR                                                                   | BOOL  | FALSE       | FALSE            | Schreibvorgang Fehler             |  |  |  |  |  |
| 12.0       | STATUS                                                                  | DWORD | DW#16#0     | DW#16#0070000    | Aufrufkennung / Fehlercode        |  |  |  |  |  |
| 16.0       | RECORD [0]                                                              | BYTE  | B#16#0      | B#16#30          | Datensatz                         |  |  |  |  |  |
| 17.0       | RECORD [1]                                                              | BYTE  | B#16#0      | B#16#31          |                                   |  |  |  |  |  |
| 18.0       | RECORD [2]                                                              | BYTE  | B#16#0      | B <b>#16#</b> 32 |                                   |  |  |  |  |  |
| 19.0       | RECORD [3]                                                              | BYTE  | B#16#0      | B#16#33          |                                   |  |  |  |  |  |
| 20.0       | RECORD [4]                                                              | BYTE  | B#16#0      | B#16#34          |                                   |  |  |  |  |  |
| 21.0       | RECORD [5]                                                              | BYTE  | B#16#0      | B#16#35          |                                   |  |  |  |  |  |
| 22.0       | RECORD [6]                                                              | BYTE  | B#16#0      | B#16#36          |                                   |  |  |  |  |  |
| 23.0       | RECORD [7]                                                              | BYTE  | B#16#0      | B#16#37          |                                   |  |  |  |  |  |
| 24.0       | RECORD [8]                                                              | BYTE  | B#16#0      | B#16#38          |                                   |  |  |  |  |  |
| 25.0       | RECORD [9]                                                              | BYTE  | B#16#0      | B#16#39          |                                   |  |  |  |  |  |
| 26.0       | RECORD [10]                                                             | BYTE  | B#16#0      | B#16#40          |                                   |  |  |  |  |  |
| 27.0       | RECORD [11]                                                             | BYTE  | B#16#0      | B#16#00          |                                   |  |  |  |  |  |
| 28.0       | RECORD [12]                                                             | BYTE  | B#16#0      | B#16#00          |                                   |  |  |  |  |  |
| 29.0       | RECORD [13]                                                             | BYTE  | B#16#0      | B#16#00          |                                   |  |  |  |  |  |

The text to be transmitted can be entered online in the data block from RECORD[0]:

Fig. 28: DB50 data module online

In OB1 the command for the SFB53 "WRREC" is implemented which can be used to write a data record to the module addressed.

| U<br>UN<br>=                                                                 | M<br>M<br>M                                                                                    | 11.0<br>11.1<br>11.2                                                                                                    | <br>  <br> | Trigger for writing record<br>helpflag<br>edgeflag                |
|------------------------------------------------------------------------------|------------------------------------------------------------------------------------------------|----------------------------------------------------------------------------------------------------|------------|-------------------------------------------------------------------|
| U<br>=                                                                       | M<br>M                                                                                         | 11.0<br>11.1                                                                                                    |            |                                                                   |
| CALL<br>REQ<br>ID<br>INDE:<br>LEN<br>DONE<br>BUSY<br>ERROI<br>STATU<br>RECOI | "WRREC<br>:=M11<br>:=MD2<br>:=MW2<br>:="WH<br>:="WH<br>:="WH<br>R :="WH<br>R :="WH<br>RD :="WH | C", DB53<br>L.2<br>20<br>24<br>RREC_DB".LEN<br>RREC_DB".DONE<br>RREC_DB".BUSY<br>RREC_DB".ERROR<br>RREC_DB".STATUS<br>RREC_DB".RECORD | // 1       | Edgeflag<br>Diagnostic address of slave (2046)->Slot 0<br>Index 0 |

This SFB command writes the data record ("WRREC\_DB".RECORD DB50 ) with the length 10 ("WRREC\_DB".LEN) to the slave with the diagnostic address 0x7FE (2046).

The following VAT is used to start communication:

| VAT_1 57_Pro3\SIMATIC 300 Station\CP 💶 🗖 🗙 |   |             |        |       |            |            |   |  |  |
|--------------------------------------------|---|-------------|--------|-------|------------|------------|---|--|--|
|                                            | 1 | Operand     | Symbol | Anzei | Statuswert | Steuerwert |   |  |  |
| 1                                          |   | //Start ser | nding  |       |            |            |   |  |  |
| 2                                          |   | M 11.0      |        | BOOL  |            | true       |   |  |  |
| 3                                          |   | MD 20       |        | DEZ   |            | L#2046     |   |  |  |
| 4                                          |   | MVV 24      |        | DEZ   |            | 0          | F |  |  |

Fig. 29: Table of variables

To start transmission, M11.0 is set to "true". Transmission begins. Before another transmission process can be started, M11.0 must be reset to "false".

| SD2 | 2->5 | SRD_LOW | DPV1_Write_Req | Req | 51->51 | 14 | 5F 00 | 00 | OA 3 | 03. | 1 32 | 33 | 34 | 35 | 36 | 37 | 38 | 39 |
|-----|------|---------|----------------|-----|--------|----|-------|----|------|-----|------|----|----|----|----|----|----|----|
| SD2 | 2->5 | SRD_LOW | DPV1_Poll      | Req | 51->51 | 0  |       |    |      |     |      |    |    |    |    |    |    |    |
| SD2 | 2->5 | SRD_LOW | DPV1_Poll      | Req | 51->51 | 0  |       |    |      |     |      |    |    |    |    |    |    |    |
| SD2 | 2->5 | SRD_LOW | DPV1_Poll      | Req | 51->51 | 0  |       |    |      |     |      |    |    |    |    |    |    |    |
| SD2 | 2->5 | SRD_LOW | DPV1_Pol1      | Req | 51->51 | 0  |       |    |      |     |      |    |    |    |    |    |    |    |
| SD2 | 2->5 | SRD_LOW | DPV1_Poll      | Req | 51->51 | 0  |       |    |      |     |      |    |    |    |    |    |    |    |
| SD2 | 2->5 | SRD_LOW | DPV1_Poll      | Req | 51->51 | 0  |       |    |      |     |      |    |    |    |    |    |    |    |
| SD1 | 2<-5 | Passive |                | Res |        |    |       |    |      |     |      |    |    |    |    |    |    |    |
| SD2 | 2->5 | SRD_LOW | DPV1_Poll      | Req | 51->51 | 0  |       |    |      |     |      |    |    |    |    |    |    |    |
| SD2 | 2->5 | SRD_LOW | DPV1_Poll      | Req | 51->51 | 0  |       |    |      |     |      |    |    |    |    |    |    |    |
| SD2 | 2->5 | SRD_LOW | DPV1_Poll      | Req | 51->51 | 0  |       |    |      |     |      |    |    |    |    |    |    |    |
| SD2 | 2-≻5 | SRD_LOW | DPV1_Pol1      | Req | 51->51 | 0  |       |    |      |     |      |    |    |    |    |    |    |    |
| SD2 | 2->5 | SRD_LOW | DPV1_Poll      | Req | 51->51 | 0  |       |    |      |     |      |    |    |    |    |    |    |    |
| SD2 | 2<-5 | DL      | DPV1_Write_Res | Res | 51<-51 | 4  | 5F 00 | 00 | 0A 👘 |     |      |    |    |    |    |    |    |    |
|     |      |         |                |     |        |    |       |    |      |     |      |    |    |    |    |    |    |    |

Fig. 30: Communication cycle of the acyclic service

#### 3.4.2 Reading out the relay status via Slot 0, Index 2 (see 2.7.3)

To start the read-out process, M12.0 is set to "true". Transmission begins. Before another read-out can be started, M12.0 must be reset to "false".

| U     | М             | 12.0      | 11 | Trigger for reading data record                    |
|-------|---------------|-----------|----|----------------------------------------------------|
| UN    | М             | 12.1      | 11 | helpflag                                           |
| =     | М             | 12.2      | // | edgeflag                                           |
| U     | М             | 12.0      |    |                                                    |
| =     | М             | 12.1      |    |                                                    |
| CALL  | SFB           | 52 , DB52 | // | RDREC                                              |
| REQ   | :=M12         | 2.2       | // | Edgeflag                                           |
| ID    | :=DW#         | ‡16#7FE   | 11 | Diagnosis address slave (2046)->Slot 0             |
| INDEX | < <b>:</b> =2 |           | 11 | Index 2                                            |
| MLEN  | :=2           |           | 11 | Maximum length of the bytes to be read             |
| VALII | :=M10         | 0.1       | 11 | VALID data record has been received and is valid   |
| BUSY  | :=M10         | 0.2       | 11 | BUSY=1: The reading operation is not completed yet |
| ERROF | R :=M10       | 0.3       | 11 | ERROR=1: An error has occurred while reading       |
| STATU | JS:=MD1       | L01       | 11 | STATUS                                             |
| LEN   | :=MW1         | L10       | 11 | Length of data record information read             |
| RECOR | RD:=MW1       | L20       | // | Target area for the data record read               |

The target area must at least be large enough to accept the previously defined data (MLEN). In MW 120, W#16#0008 appears after the reading operation, which means that relay 4 is active.

|                            | -                              |                                              |
|----------------------------|--------------------------------|----------------------------------------------|
| Problem                    | Cause                          | Remedy                                       |
| The BUSF LED on the PLC is | Configuration of device and    | Check with the aid of the slot overview (see |
| lit.                       | Profibus master not identical. | section 2.6.3 Slot overview)                 |
|                            | Slave address not identical    | Check the slave address, see:                |
|                            |                                | 2.2 Settings in the Setup                    |
|                            |                                | 2.6.3 Slot overview                          |
|                            |                                | 3.2.2 Configuring the device as a DP slave   |

# 4 Troubleshooting

Tab. 9: Solutions to problems

# 4.1 Checking the measured value status (Profibus master $\rightarrow$ device)

Under **"Expert / Communication / Profibus DP"** it is possible to activate the function for displaying and monitoring the measured value status. This function should be used for test purposes only since status changes are also saved in the events log in addition to the displayed value:

| ਰ੍ਹੈ //Profibus DP |                                        | F sim    |
|--------------------|----------------------------------------|----------|
| Slave address      | : 5                                    | ^        |
| Show status        | : Yes                                  |          |
| Slot 1 (1 AO-PA: 5 | Byte)                                  |          |
| ► Slot 2           | Show status                            |          |
| ► Slot 3           | The status is shown on the display in  |          |
| Slot 4             | I he status is shown on the display in |          |
| Slot 5             | changes are saved in the events log    |          |
| Slot 6             | changes are saved in the evente log.   |          |
| ► Slot 7           |                                        |          |
| Slot 8             |                                        |          |
| ► Slot 9           | OK                                     |          |
| ► Slot 10          |                                        | <b>–</b> |
| Slot 11            |                                        |          |
| Slot 12            |                                        |          |
| ► Slot 13          |                                        | ~        |
| ESC                |                                        |          |

The status is then displayed in hexadecimal format after the measured value:

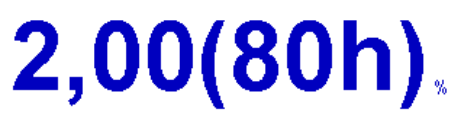

The status changes are saved in the events log (in English):

- DP 1:60h Uncertain simulated value
- DP 1:A0h Good initiate fail safe
- DP 1:08h Bad not connected
- DP 1:90h Good unackn. update ev...
- DP 1:42h Uncertain non-specific
- DP 1:41h Uncertain non-specific
- DP 1:01h Bad non-specific
- DP 1:41h Uncertain non-specific
- DP 1:80h Good ok

# 5 Profibus DP troubleshooting

| Problem                    | Cause                          | Remedy                                       |
|----------------------------|--------------------------------|----------------------------------------------|
| The BUSF LED on the PLC is | Configuration of device and    | Check with the aid of the slot overview (see |
| lit.                       | Profibus master not identical. | section 2.6.3 Slot overview)                 |
|                            | Slave address not identical    | Check the slave address, see:                |
|                            |                                | 2.2 Settings in the Setup                    |
|                            |                                | 2.6.3 Slot overview, web browser             |
|                            |                                | 3.2.2 Configuring the device as a DP slave   |

Tab. 10: Solutions to problems

# 6 List of abbreviations/glossary of terms

**Profibus module:** The PROFIBUS DP slave plug-in module that is plugged into the rear of the device.

**Profibus master:** All equipment, such as the PLC and PC plug-in boards, that have a PROFIBUS DP master function.

# 7 Index

| A                     |
|-----------------------|
| Analog channels7      |
| В                     |
| Baud rate6            |
| С                     |
| Connections           |
| D                     |
| Data transmission     |
| F                     |
| Floating point number |
| G                     |
| GSD file              |
| Н                     |
| Hardware planning     |

| Ι                                             |                |
|-----------------------------------------------|----------------|
| Inputs                                        | 7              |
| L                                             |                |
| LED, operation mode<br>LED, status            | 4<br>4         |
| M                                             |                |
| Mathematics channels<br>Modules               | 8<br>10        |
| 0                                             |                |
| Outputs                                       | 7              |
| S                                             |                |
| Sample program<br>Simatic S7<br>Slot overview | 24<br>22<br>13 |
| Slots<br>Status of floating point number      | 10<br>15       |